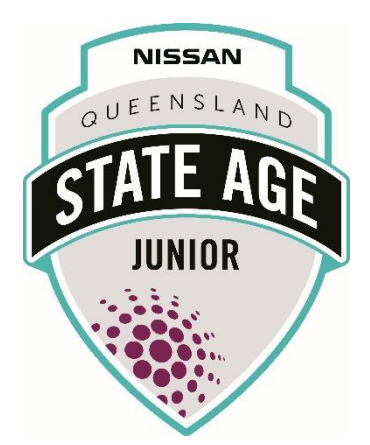

# 2022 Junior Nissan State Age How to Guide – Individual Registration

Brought to you by

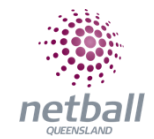

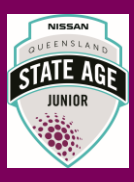

## **ADDING TEAM MANAGERS and COACHES**

Login to NetballConnect Admin: https://netball-comp-admin.worldsportaction.com/login

| Netball <b>Connect</b>     |       |
|----------------------------|-------|
| Username/Email             |       |
| Username/Email             |       |
| Username/Email is required |       |
| Password                   |       |
|                            |       |
| Forgot/ Reset Password     |       |
|                            | Login |

Go to 'Match Day' module

|           |              |                  | Ś             | 0        |
|-----------|--------------|------------------|---------------|----------|
|           | ل<br>Home    | (R=)<br>User     | Registration  | npetitio |
| Players 👙 | Competitions | ्रे<br>Match Day | Communication |          |
| 0         | 雷            | 1                | Â             |          |
| 0         | Shop         | Umpires          | Finance       |          |
|           |              | < 1              | I > 10/       | page 🗸   |

You will now see 'Senior State Age 2022' under Participating-in Competitions

Click 'Senior State Age 2022'

| Participating-In Competition | s 🖗                                                          |                                           |
|------------------------------|--------------------------------------------------------------|-------------------------------------------|
| Senior State Age 2022        | 15 Championship 15 Challenge 16 Championship 18 Challenge 17 | Championship 17 Challenge Senior Boys 139 |

0

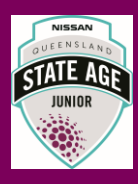

Under Competition details, you can click 'Managers' or 'Coaches'

| So NetballConnect Match Day |                     |           |  |  |
|-----------------------------|---------------------|-----------|--|--|
| ashboard                    | Competition Details | Match Day |  |  |
|                             |                     |           |  |  |

Select relevant to the person you are trying to register, for example 'Manager' and select 'Add Manager'

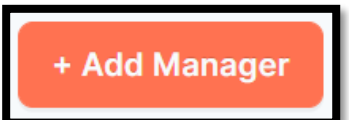

| S NetballConnect Match        | n Day       |         |              |        |                | (†)                     |
|-------------------------------|-------------|---------|--------------|--------|----------------|-------------------------|
| Dashboard Competition Details | Match Day   |         |              |        | (              | Age 🗸                   |
| Manager List                  |             |         |              |        | l              | + Add Manager 🛛 🚸 xport |
| First Name 👙                  | Last Name 👙 | Email 💠 | Contact No 👙 | Team ÷ | Organisation 👙 | Action                  |
|                               |             |         | No Data      |        |                |                         |
|                               |             |         |              |        |                | < 0 > 10 / page         |

Select 'New' and enter the details of the Manager or select 'Add Existing' if already assigned the managing role for Senior State Age 2022

IMPORTANT: All Managers and Officials must already be registered to NetballConnect before adding them to your teams.

You MUST enter the details <u>exactly the same</u> as the details entered when registering to NetballConnect.

We recommend you register more than 1 manager per team (for game day scoring purposes).

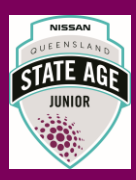

| Munager 🖲 New 🤗 🔿 Existing 🤗 |                            |
|------------------------------|----------------------------|
| Fit Name*                    | Last Name*                 |
| First Name                   | Last Name                  |
| Email Address*               | Contact No*                |
| Enter Email                  | Enter Valid Contact Number |
| Team*                        |                            |
| Select Team                  |                            |
|                              |                            |

Repeat the same for all other non-playing members.

### **ADDING PLAYERS**

Under Competition details, you can click 'Teams'

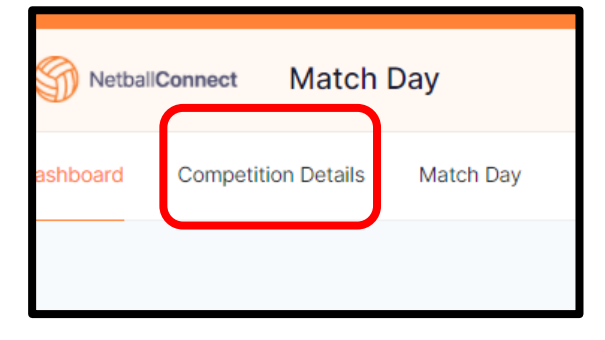

#### Select the team you are adding players to

| Logo | Team Name 👙         | Team Alias Name 🍦 | Affiliate 👙                     |
|------|---------------------|-------------------|---------------------------------|
| Ô    | South Coast 12 Navy |                   | South Coast Netball Association |
|      | South Coast 12 Pink |                   | South Coast Netball Association |
|      |                     |                   |                                 |

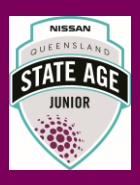

| Select 'Add I     | Player' |       |              | + Add Player            |
|-------------------|---------|-------|--------------|-------------------------|
|                   |         |       |              | 2021 v Nissan State Age |
| Players           |         |       |              | + Add Player            |
| Profile Picture 🌲 | Name 🌲  | DOB 🚖 | Contact No 👙 | Action                  |

#### Add the player

| First Name*      |     | Last Name*                 |
|------------------|-----|----------------------------|
| Enter First Name |     | Enter Last Name            |
| DOB              |     | Contact no                 |
| dd-mm-yyyy E     | +++ | Enter Valid Contact Number |
| Player ID        |     | Team*                      |
| Enter player ID  |     | South Coast 12 Navy        |
| Profile Picture  |     |                            |
| +                |     |                            |

IMPORTANT: All Players must already be registered to NetballConnect before adding them to your teams.

You MUST enter the details <u>exactly the same</u> as the details entered when registering to NetballConnect.

Repeat the same for all other players.

#### **ADDING UMPIRES**

Login to NetballConnect Admin: https://netball-comp-admin.worldsportaction.com/login

| NetballConnect             |       |
|----------------------------|-------|
| Username/Email             |       |
| Username/Email             |       |
| Username/Email is required |       |
| Password                   |       |
|                            |       |
| Forgot/ Reset Password     |       |
|                            | Login |

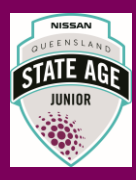

Go to 'Umpires module

|           | <b>ධ</b><br>Home         | ष्ट्रः<br>User   | Registration  | npetitio      |
|-----------|--------------------------|------------------|---------------|---------------|
| Players ≑ | <b>₽</b><br>Competitions | ्रे<br>Match Day | Communication |               |
| 0         | 窟                        |                  | Â             |               |
| 0         | Shop                     | Umpires          | Finance       |               |
|           |                          | <                | 1 > 10        | / page $\lor$ |

Go to 'Umpires' and select 'Umpires' from the drop down:

| NetballConnect |         | Umpires |
|----------------|---------|---------|
| Dashboard      | Umpires |         |
| Umpire List    |         |         |

Select 'Add New Umpire'

| Organisation Umpire Umpire Coach Action |      |          |        | Q Sear | + Add Umpire |        |
|-----------------------------------------|------|----------|--------|--------|--------------|--------|
|                                         | Orga | nisation | Umpire | U      | mpire Coach  | Action |

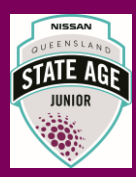

Add the umpire

| First Name*      |          | Last Name*                 |  |
|------------------|----------|----------------------------|--|
| Enter First Name |          | Enter Last Name            |  |
| DOB              |          | Contact no                 |  |
| dd-mm-yyyy       | <u> </u> | Enter Valid Contact Number |  |
| Player ID        |          | Team*                      |  |
| Enter player ID  |          | South Coast 12 Navy        |  |
| Profile Picture  |          |                            |  |
| +                |          |                            |  |

IMPORTANT: All Umpires must already be registered to NetballConnect before adding them to your teams.

You MUST enter the details <u>exactly the same</u> as the details entered when registering to NetballConnect.

Repeat the same for all other umpires.